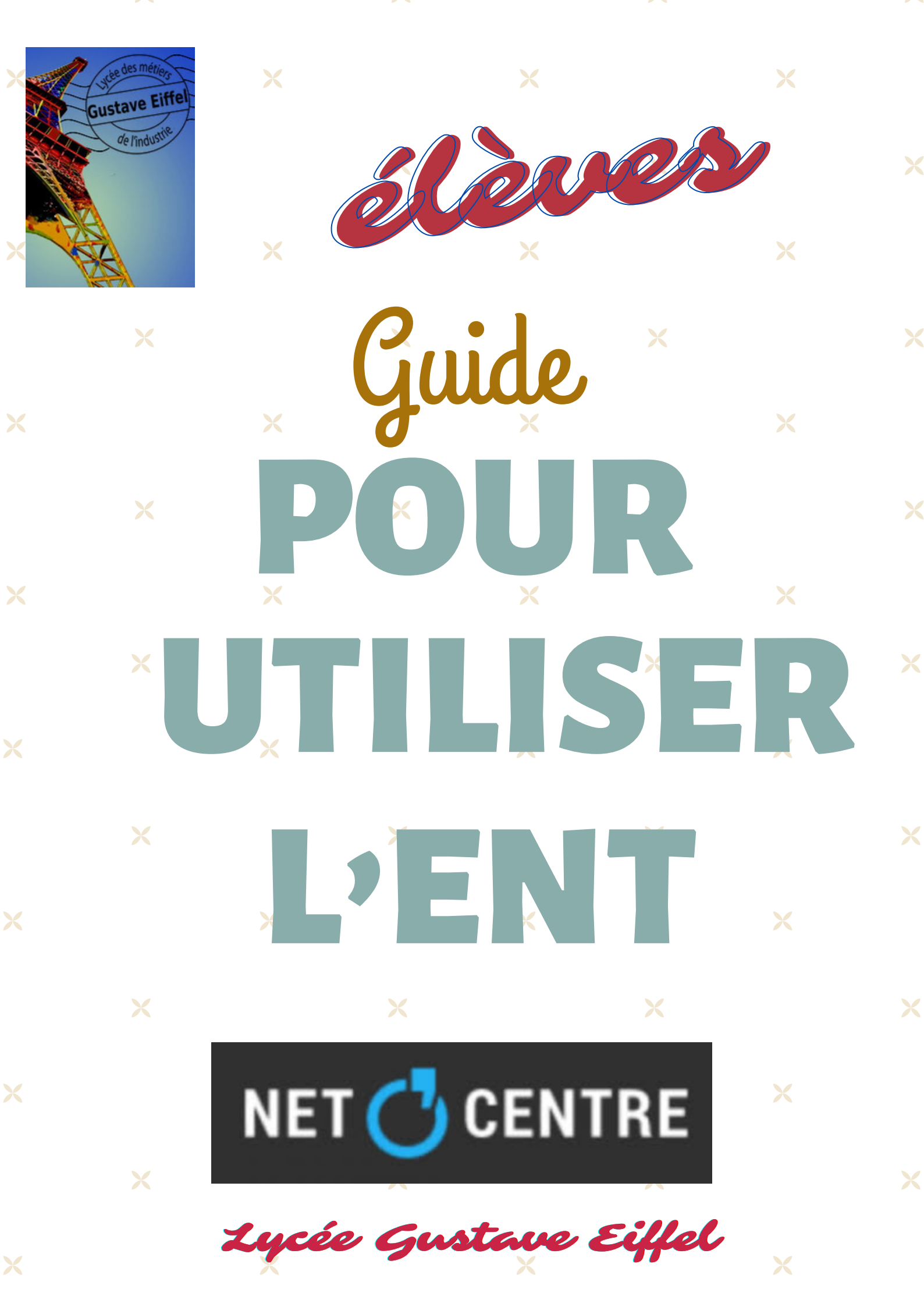

Lycée Gustave Eiffel

# ÉLÈVES

## NET 🖰 CENTRE

1

# SE CONNECTER À L'ENT DU LYCÉE

L'espace numérique de travail est un ensemble intégré de services et de ressources numériques (messagerie, Pronote...). L'ENT de la région Centre pour les lycées s'appelle Net O'Centre.

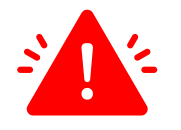

L'ENT du lycée est différent de celui du collège ! Au lycée, on n'utilise plus Touraine e-school mais <u>Net O'Centre</u>.

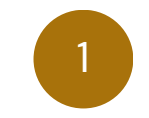

Taper "netocentre" dans la <u>barre de recherche Google</u> et cliquer sur Netocentre :

| Google                           | netocentre                                                                                                    | × 🌷                                                          | <b>0</b> 9 |
|----------------------------------|----------------------------------------------------------------------------------------------------|--------------------------------------------------------------|------------|
|                                  | Tous Vidéos Images Ar dités Livres Web Finance                                                                       |                                                              | Outils     |
|                                  | Netocentre<br>https://netocy.tr :<br>Netocentre                                                                      |                                                              |            |
|                                  | Mon ENT<br>Instance NetO'Centre, Cher Cartable Numérique, Collèges                                                   |                                                              |            |
|                                  | Bienvenue dans votre ENT<br>L'accès à l'ENT et à ses services nécessite une authentification                         |                                                              |            |
|                                  | L'apprentissage<br>Avec Net O'Centre vous pouvez, en fonction des choix et des                                       |                                                              |            |
|                                  | Lycée POTHIER (45) ORLEANS<br>Accueil; Lycée POTHIER (45) ORLEANS. Lycée POTHIER                                     |                                                              |            |
|                                  | Service d'authentification de l<br>Pour des raisons de sécurité, veuillez vous déconnecter et                        |                                                              |            |
| Choisir l'ENT ly                 | Autres résultats sur netocentre.fr »                                                                                 |                                                              |            |
| NET 💍 CENTRE                     | Riepvopuo cur Net O'Contro                                                                                           |                                                              |            |
| Sive                             | ous obtenez cette page cela signifie soit que vous riaccédez pas à l'BHT par le bon lien, soit que vous riavez pas c | nt été redirigé !                                            |            |
|                                  | Choisissez votre Espace Numérique de Traval :                                                                        |                                                              |            |
| EN<br>claneto                    | r CFA<br>Coentre. fr ENT Lycées<br>Lycees netocentre. fr                                                             | ENT Formations Sociales<br>formations-sociales.netocentre.ft |            |
| ENT Collège<br>www.che           | s du Cher ENT Collèges de l'Eure-et-Loir<br>rean.fr www.colleges-eureliens.fr                                        | ENT Collèges de l'Indre<br>e-college.indre.fr                |            |
| ENT Collèges de<br>touraine-esch | Touraine ENT Collèges du Loir-et-Cher<br>bool.fr colleges41.fr                                                       | ENT Collèges du Loiret<br>mon-e-college.loiret.fr            |            |
|                                  |                                                                                                    |                                                              |            |
|                                  |                                                                                                    |                                                              |            |
|                                  | Y Areuros 🕞 Conte 🔨 🔿 Mareuro 17 🖉 Lair Char Lairet : 📩 🕢 🔹                                                          |                                                              |            |

3

4

## La page de l'ENT se charge. Il faut ensuite cliquer sur "Se connecter" en haut à droite :

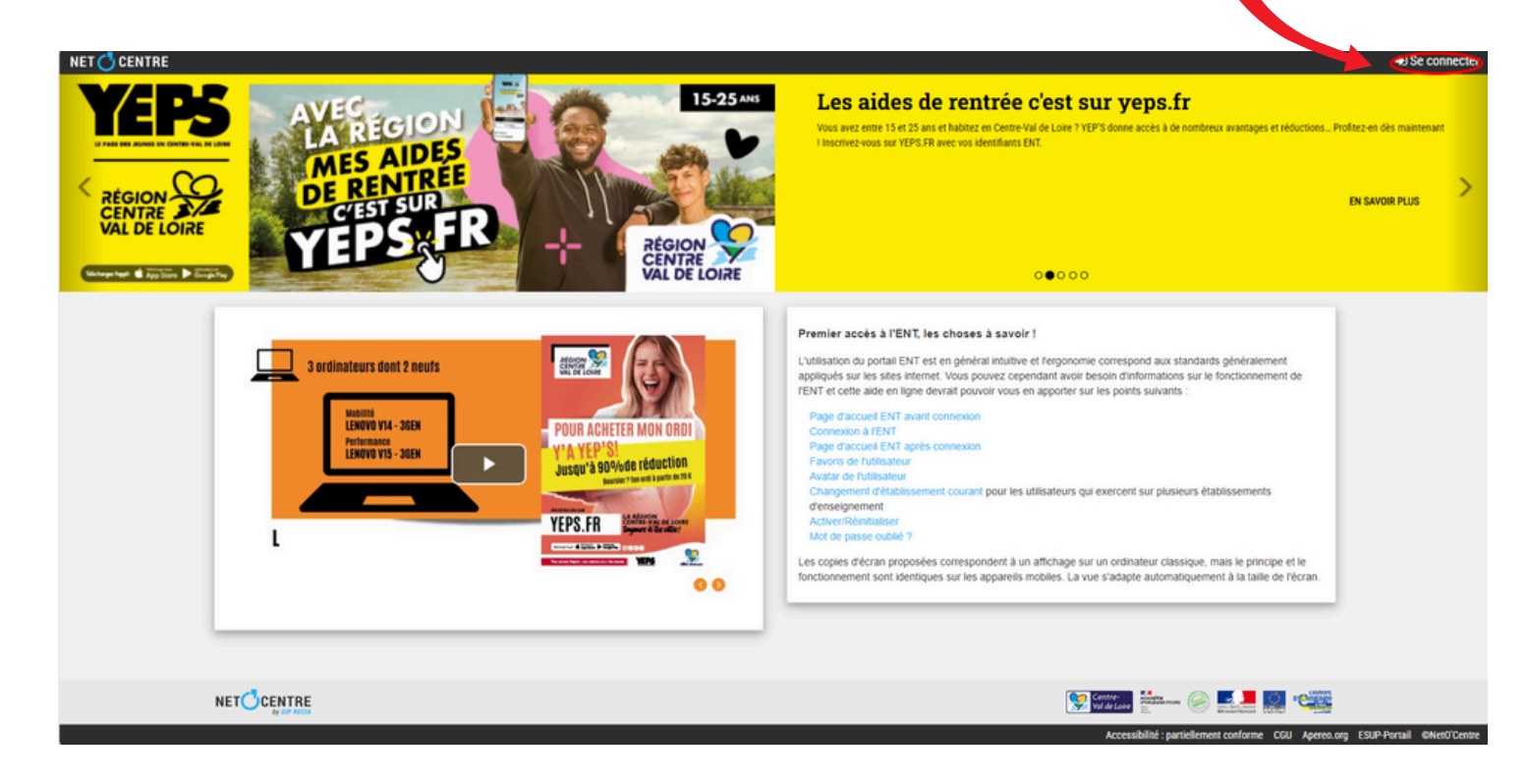

# Choisir ensuite le profil "Elève" :

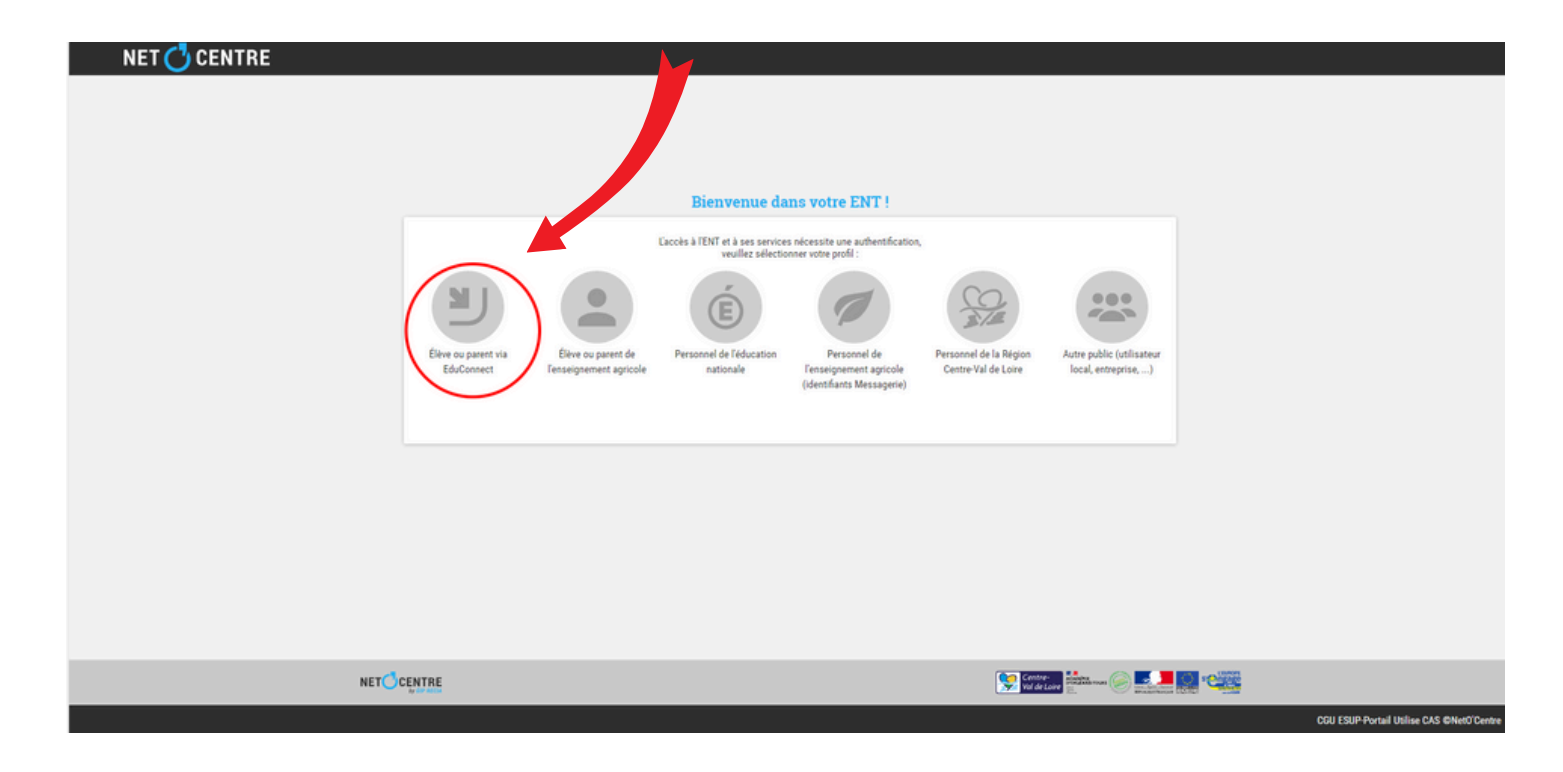

## L'identification se fait ensuite avec le guichet Educonnect proposé par l'Éducation Nationale. Choisir le profil "Elève" :

5

6

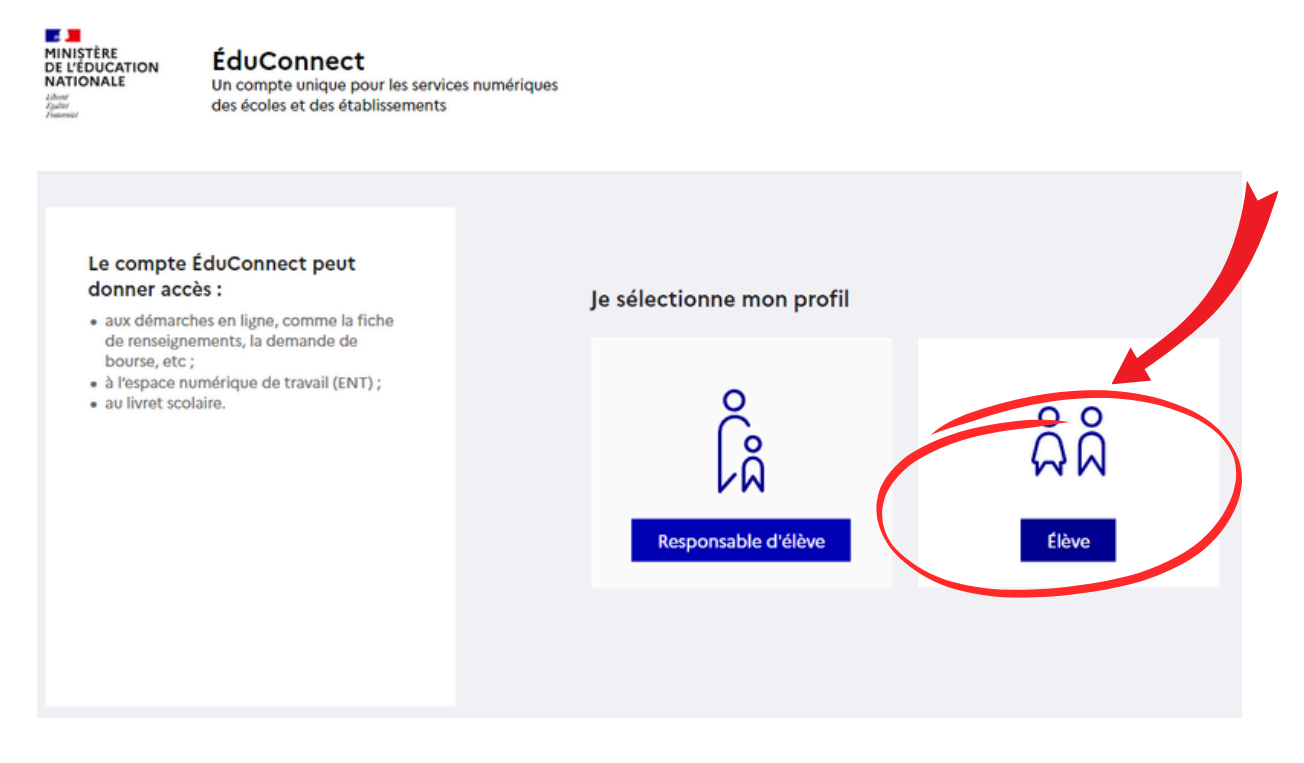

La connexion se fait avec les identifiants ENT. Ce sont les mêmes que l'année scolaire précédente, même si l'élève était au collège (sauf établissement dans le privé).

| 🗾 ÉduConnect                                                                         |                               | ← ci                   | nanger de profil  |
|--------------------------------------------------------------------------------------|-------------------------------|------------------------|-------------------|
| Le compte ÉduConnect peut                                                            | ရှိရို Élève                  |                        |                   |
| donner accès :<br>• à l'espace numérique de travail (ENT) ;<br>• au livret scolaire. | Je me connecte avec mon co    | mpte ÉduConnect        |                   |
|                                                                                      | Identifiant                   | Identifiant oublié? →  |                   |
|                                                                                      | Identifiant au format p.nomXX |                        |                   |
|                                                                                      | Mot de passe                  | Mot de passe oublié? → | IDENTIFIANTS ENT  |
|                                                                                      |                               | 0                      | <b>NETOCENTRE</b> |
|                                                                                      | Se conn                       | lecter                 |                   |
|                                                                                      |                               |                        |                   |

Lycée Gustave Eiffel

# ÉLÈVES ENT MOT DE PASSE PERDU

1

Si vous avez oublié votre mot de passe pour vous connecter à l'ENT, vous pouvez en recréer un en cliquant sur "Mot de passe oublié" de la page d'authentification Educonnect.

| Je me connecte avec mon compte ÉduConnect  a l'espace numérique de travail (ENT) ;  a u livret scolaire.  Je me connecte avec mon compte ÉduConnect  Identifiant Identifiant oublié? →  Identifiant au format p.nomXX  Mot de passe  Mot de passe  Se connecter | La samata éducana a sama                                                                | ဂိုဂို Élève                   |                       |
|----------------------------------------------------------------------------------------------------|-----------------------------------------------------------------------------------------|--------------------------------|-----------------------|
| Identifiant<br>Identifiant au format p.nomXX<br>Mot de passe<br>Se connecter                                                                                                    | <ul> <li>a l'espace numérique de travail (ENT);</li> <li>au livret scolaire.</li> </ul> | Je me connecte avec mon compte | e ÉduConnect          |
| Identifiant au format p.nomXX<br>Mot de passe Mot de passe oublié?                                                                                                    |                                                                                         | Identifiant                    | Identifiant oublié? → |
| Mot de passe Mot de passe oublié?                                                                                                    |                                                                                         | Identifiant au format p.nomXX  |                       |
|                                                                                                    |                                                                                         | Mot de passe<br>Se connecter   | Mot de passe oublié?  |
|                                                                                                    |                                                                                         |                                |                       |

2

Vous pouvez le récupérer par mail si vous avez bien renseigné votre adresse mail dans votre compte EduConnect. Cliquer sur "Par mail".

| ညိုရှိ <sup>Élève</sup><br>Mot de passe oublié                                          | Y        |
|-----------------------------------------------------------------------------------------|----------|
| Je change mon mot de passe                                                              |          |
| Par mail<br>Avec l'adresse mail de mon compte                                           | Par mail |
| ου                                                                                      |          |
| Je contacte l'école ou l'établissement                                                  |          |
| Je contacte mon école ou mon établissement afin de changer mon mot de passe ÉduConnect. |          |
| Précédent                                                                               |          |

# Ensuite, renseigner l'identifiant, l'adresse mail et recopier le code de sécurité.

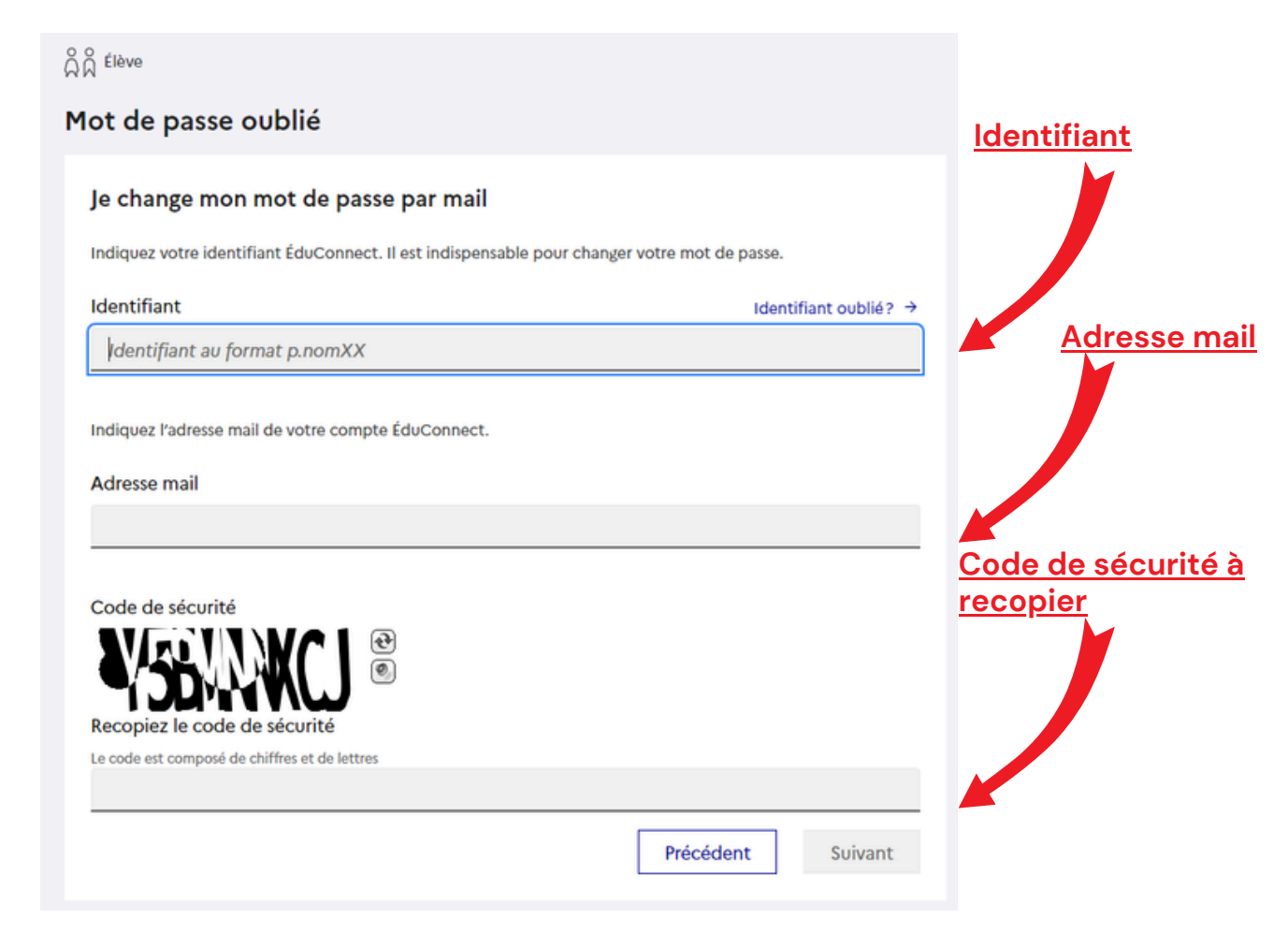

Un lien est envoyé par mail pour changer le mot de passe.

La démarche est la même pour l'identifiant oublié.

4

3

Si vous n'avez pas reçu le lien par mail, il faut contacter le lycée qui procédera au changement du mot de passe.

| ដ <sup>élève</sup>                                                                                                    |
|----------------------------------------------------------------------------------------------------|
| Mot de passe oublié                                                                                                    |
| Je change mon mot de passe                                                                                                    |
| Par mail     Avec l'adresse mail de mon compte                                                                                    |
| ου                                                                                                    |
| Je contacte l'école ou l'établissement<br>Je contacte mon école ou mon établissement afin de changer mon mot de passe £duConnect. |
| Précédent                                                                                                    |

Lycée Gustave Eiffel

# ÉLÈVES ACCÉDER À PRONOTE

Une fois connecté à l'ENT, l'utilisateur accède à sa page d'accueil et va pouvoir utiliser les services mis à sa disposition par l'établissement.

L'accès aux services se fait en cliquant sur 🧱 en haut à gauche :

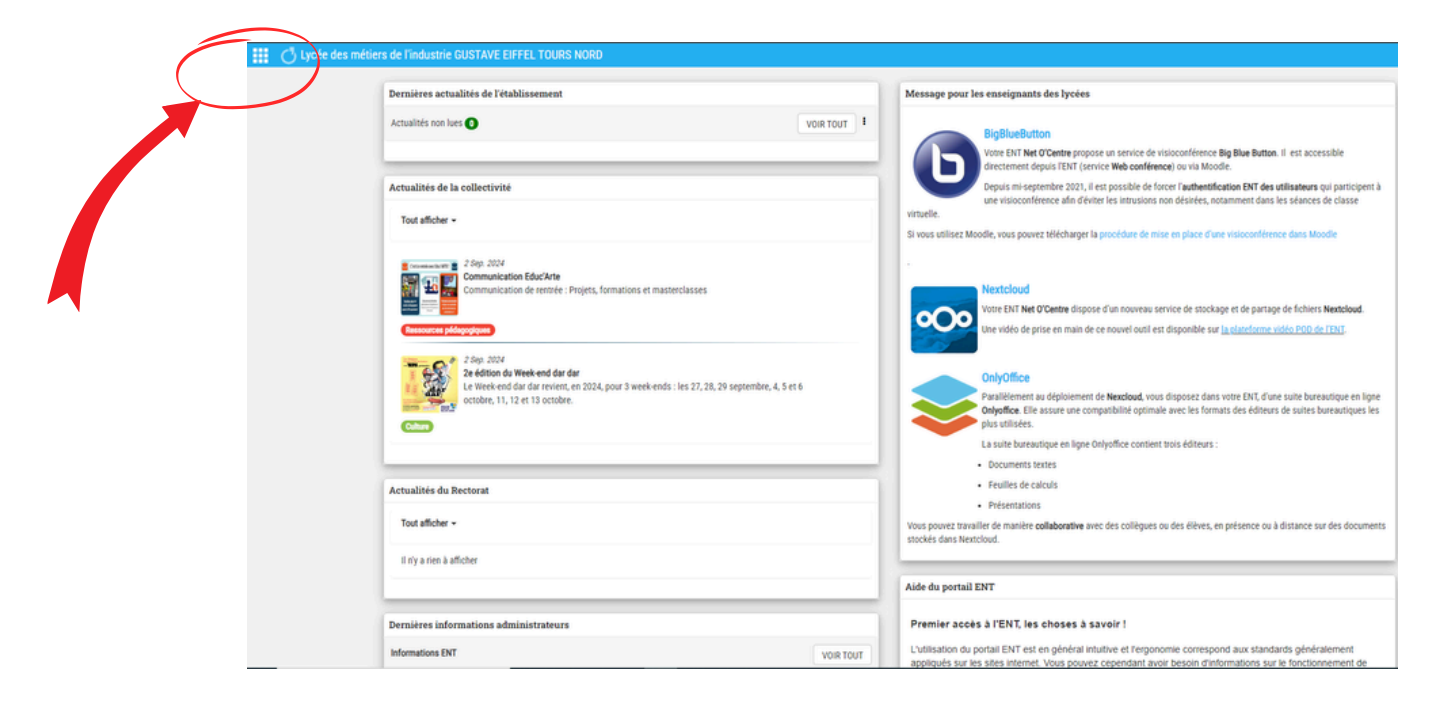

2

1

Pour accéder à Pronote, il faut cliquer sur la brique "Espace vie scolaire" :

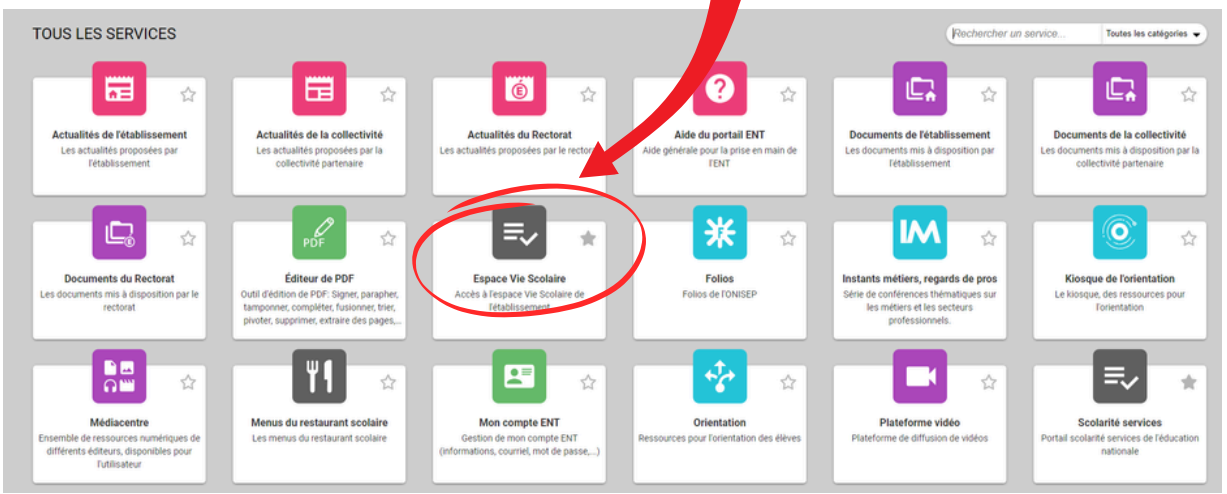

NET () CENTRE

L'espace "Elève" donne accès à l'emploi du temps, au travail à faire, et aux informations transmises par le lycée :

| Mes don   | Cahier<br>nées de textes Notes Compétences Résulti | Vie<br>sts southing Stage Communication                 | 3                                                                                    |
|-----------|----------------------------------------------------|---------------------------------------------------------|--------------------------------------------------------------------------------------|
| d'accueil | Précédente connexion le marci 05 septembre à 09h30 |                                                         |                                                                                      |
|           |                                                    |                                                         |                                                                                      |
|           | V lun. 2l sept. 3                                  | Travail à faire                                         | Agenda                                                                               |
| 08h00     | Semaine Q2                                         | Aucun travail à faire n'a été saisi pour cette semaine  | 18 Inscription au groupe d'activité<br>sept. Du 18 sept. à 14h00 au 25 sept. à 17h00 |
|           |                                                    | Demières ressurres nédescoloues                         | 28 Élection des délégués de classe     sept. Le 28 sept.                             |
| 09h00     | FRANCAIS<br>CALLET B.                              | MATHÉMATIQUES<br>Support 7.txt déposé le 20 mai         | 06 Chorale Gospel<br>oct. Le 6 oct.                                                  |
| 101-00    | 105                                                |                                                         | Ø **7                                                                                |
|           | HISTOIRE-GÉOGRAPHIE<br>MOREAU C.<br>206            | Absences, punitions                                     |                                                                                      |
| 11h00     |                                                    | Retard<br>le 21 sept. à 8h00                            | Informations & Sondages                                                              |
|           | MATHEMATIQUES<br>PROFESSEUR M.<br>207              | Absence non justifiée<br>le 17 sept. de 8h00 à 18h00    | Aucune nouvelle information                                                          |
| 12h00     |                                                    | Retard<br>le 10 sept. à 8h00                            | Discussions                                                                          |
|           |                                                    |                                                         |                                                                                      |
|           |                                                    |                                                         | Aucun nouveau message                                                                |
| 13h30     | SCIENCES DE LA VIE ET DE LA TERRE                  | Dernières notes                                         |                                                                                      |
|           | TESSIER A.<br>Labo 2                               | ANGLAIS LV1 12,00                                       | Menu de la cantine                                                                   |
| 14h30     | ANGLAIS LVI<br>BROWN 3                             | SCIENCES DE LA VIE ET DE LA TERRE     14,50 le 19 sept. | ( lun. 21 sept. )                                                                    |
| 15670     | 103                                                | ESPAGNOL LV2     15.00                                  | + Pomelos/Crudités                                                                   |
|           | EDUCATION PHYSIQUE ET SPORTIVE                     | le 15 sept.                                             | Dos de colin au beurre/Chipolatas                                                    |
|           | Piscine municipale                                 |                                                         | Prites/Poelee campagnarde                                                            |
| 16h30     |                                                    | Dernières évaluations                                   | Fruite (Crime desert                                                                 |
|           |                                                    | TECHNOLOGIE                                             |                                                                                      |

4

3

Pour installer l'application Pronote sur un smartphone, il faut télécharger Pronote depuis le store :

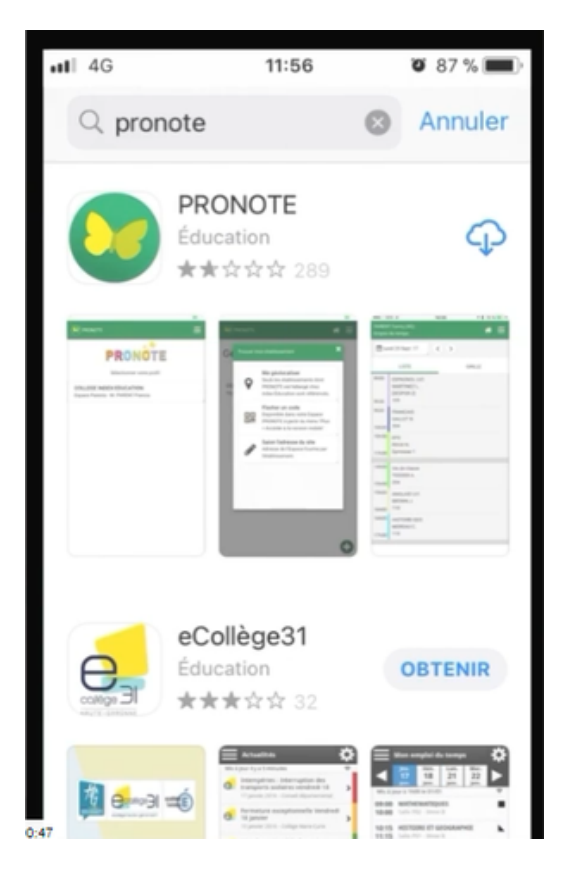

Pour ajouter et configurer un compte, il faut flasher le QR Code généré à partir de l'Espace vie scolaire' accessible depuis l'ENT sur un ordinateur :

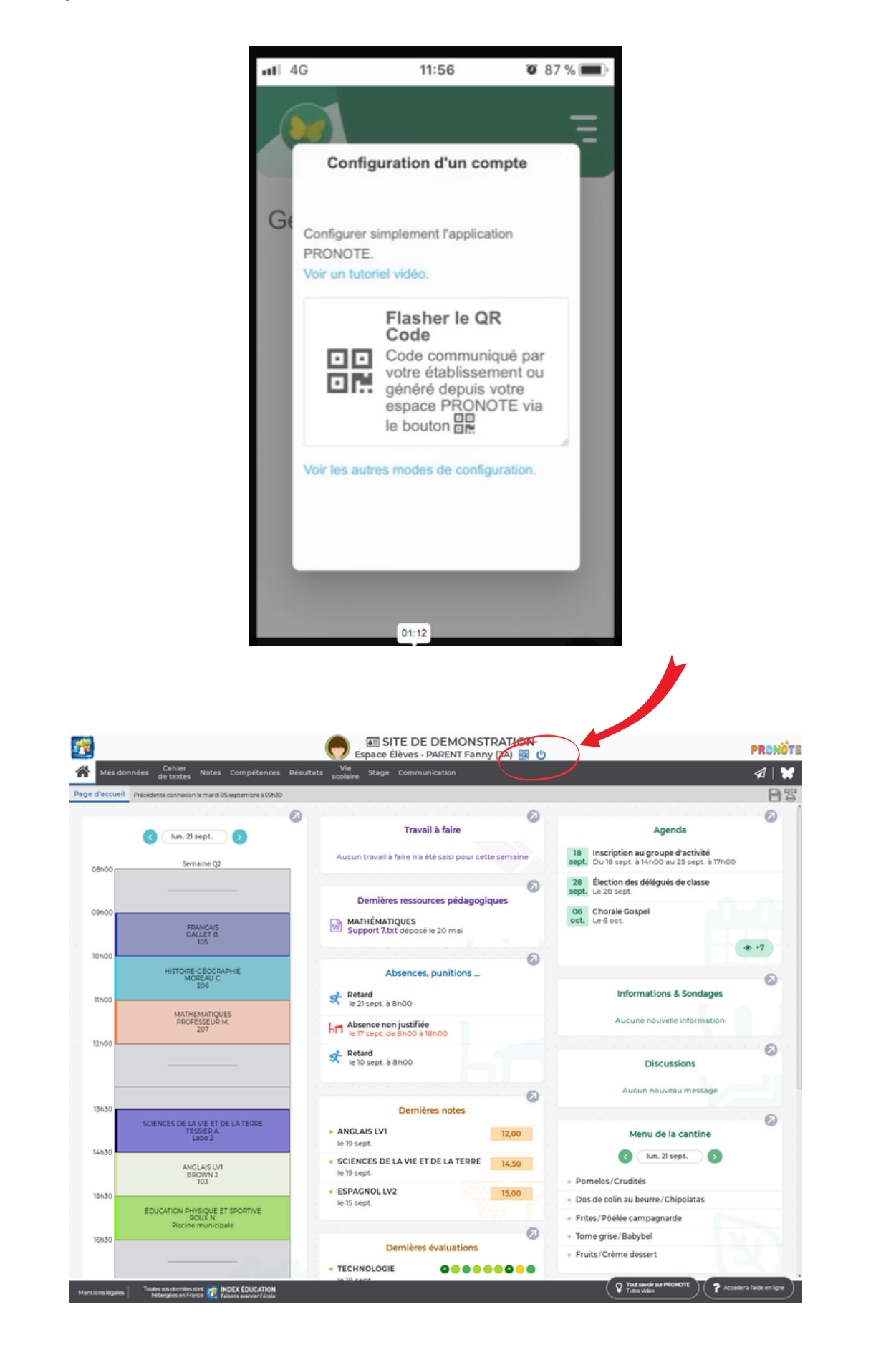

Lycée Gustave Eiffel

# ÉLÈVES OBTENIR SES BULLETINS, SON ASSR

Se connecter à l'ENT et cliquer sur la tuile "Scolarité services"

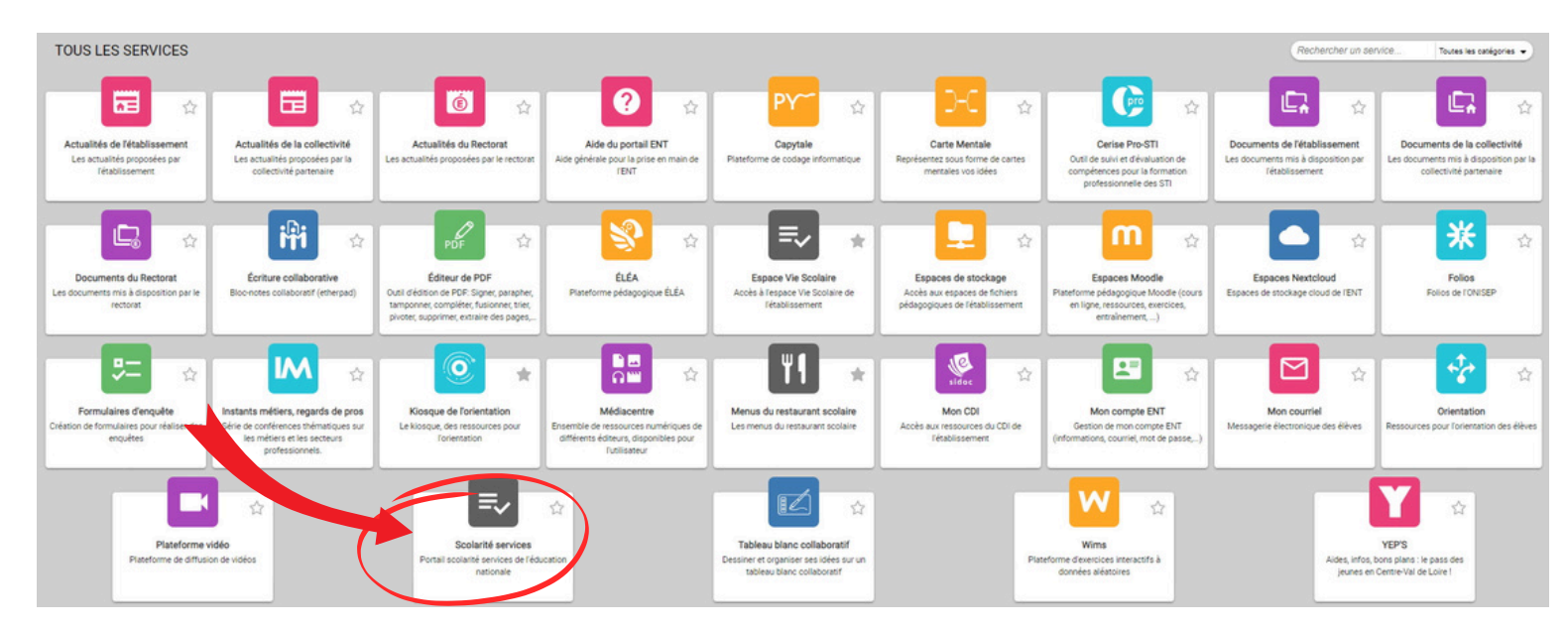

2

Les attestations ASSR et les bulletins sont disponibles dans l'onglet "Livret scolaire du CP à la 3e" :

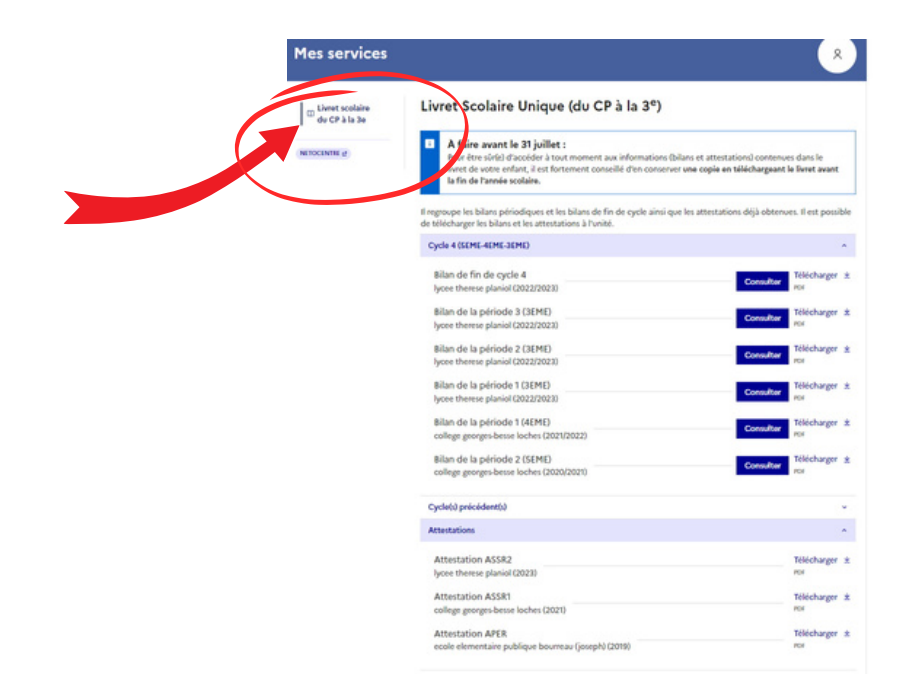

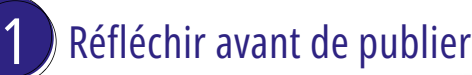

Sur internet, tout le monde peut voir ce que tu publies : photos, vidéos, opinions, etc.

## Respecter les autres

Tu es responsable de ce que tu publies sur les réseaux sociaux... Ne fais pas aux autres ce que tu ne voudrais pas que l'on te – fasse.

# 3 Ne pas tout dire

Donner le minimum d'informations sur soi en ligne, c'est se protéger ! Mieux vaut ne pas communiquer tes opinions, ta religion ou ton numéro de téléphone...

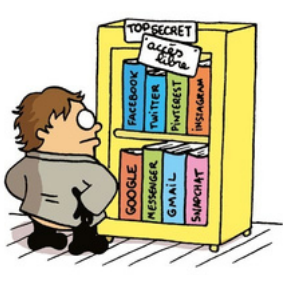

64

### Sécuriser ses comptes

En paramétrant tes profils sur les réseaux sociaux, tu restes maître – des informations que tu souhaites partager.

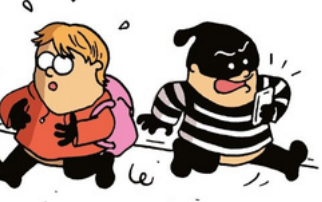

# Créer plusieurs adresses mail

Tu peux par exemple utiliser une adresse pour les jeux vidéos, une pour tes amis et une autre boîte e-mail pour les réseaux sociaux.

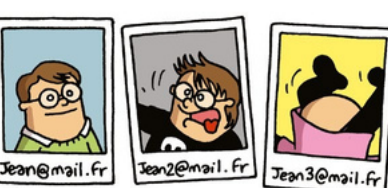

# Faire attention à tes photos et tes vidéos

Envoyer, publier une photo ou une vidéo gênante de soi ou des autres, c'est risquer une diffusion incontrôlable.

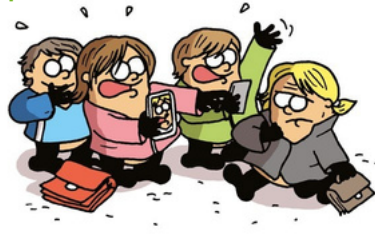

# Partage ces conseils avec tes amis et ta famille pour qu'ils protègent eux aussi leur vie privée

7 Utiliser un pseudonyme

sur le

Seules les personnes à qui tu l'auras communiqué sauront qu'il s'agit de toi et suivront tes aventures sur le net.

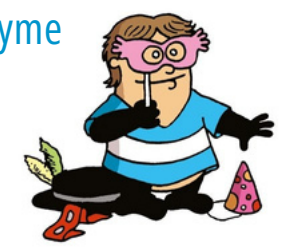

de la CNIL

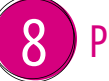

### Protéger ses mots de passe

conseils

rester Net

Il faut qu'il soit difficile à deviner et différent pour chaque service. Évite d'utiliser ton surnom ou bien ta date de naissance par exemple. Et surtout, garde-le pour toi !

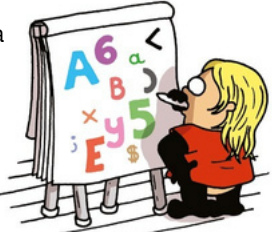

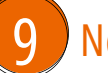

## Nettoyer ses historiques

Pour éviter d'être tracé, il est conseillé d'effacer régulièrement tes historiques de navigation et d'utiliser la navigation privée si tu utilises un ordinateur ou un smartphone qui n'est pas le tien.

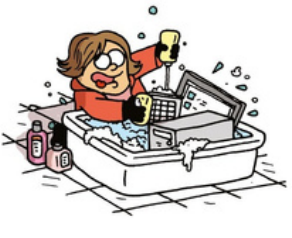

# 10 Surveiller sa réputation en ligne

Taper ton nom dans up moteur de recherche te permet de savoir ce qui est dit sur toi sur internet et quelles informations circulent.

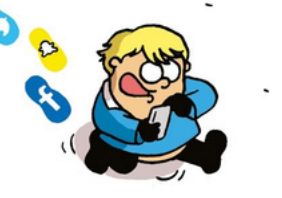

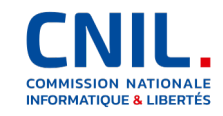

10

#### Retrouvez d'autres conseils sur www.cnil.fr

# **CYBER RÉFLEXES** Se protéger sur Internet

#### DES MOTS DE PASSE SOLIDES ET DIFFÉRENTS Pour chaque compte tu choisiras

#### LES MISES À JOUR DE TES APPAREILS Sans tarder tu feras

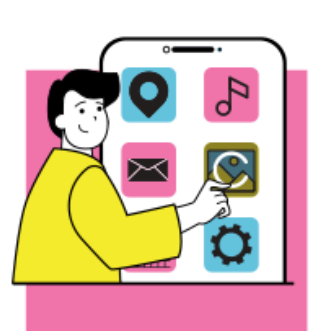

Les failles de sécurité de tes logiciels, applications et matériels sont comme des portes laissées ouvertes pour les pirates. Ils peuvent les utiliser pour accéder à tes données personnelles ou les voler.

#### **BONNES PRATIQUES**

 Faire les mises à jour des logiciels, applications et appareils, dès qu'elles te sont proposées pour corriger leurs failles de sécurité.

 Activer les options de mises à jour automatiques chaque fois que c'est possible.

#### EN LIEU SÛR, UNE GOPIE DE TES DONNÉES TU Conserveras

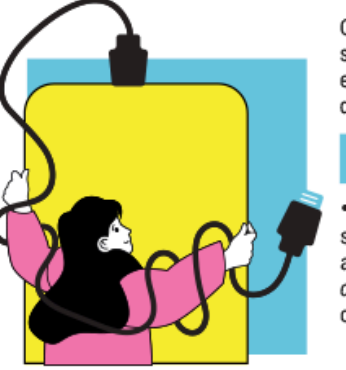

Copier tes données, c'est les sauvegarder pour éviter de les perdre en cas de piratage, de vol, de panne ou de casse de tes appareils.

#### **BONNE PRATIQUE**

 Penser à faire régulièrement des sauvegardes de tes données sur un autre support (clé USB, disque externe, cloud...) pour pouvoir les retrouver en cas de problème.

#### LES CONTENUS PIRATÉS OU NON OFFICIELS TU ÉVITERAS

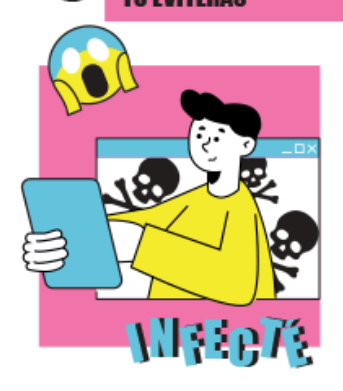

Des virus qui peuvent pirater tes appareils ou tes comptes sont souvent présents dans les logiciels ou jeux piratés, les extensions de triche de jeux vidéo, les sites de *streaming* illégaux...

#### BONNES PRATIQUES

• Ne pas télécharger des contenus illégaux ni des solutions non officielles.

• Installer uniquement des applications depuis les sites ou magasins officiels des éditeurs.

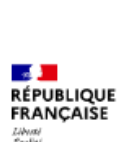

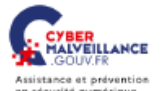

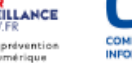

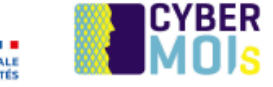

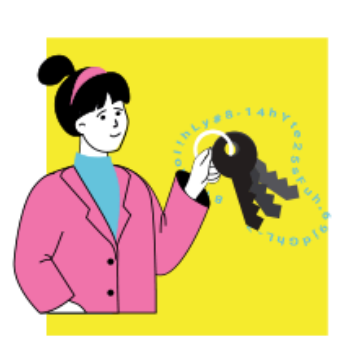

Un mot de passe c'est comme une clé propre à chaque porte, elle te protège de l'intrusion. Si tu te fais voler un mot de passe que tu utilises pour différents sites web ou applications, ils pourront tous être piratés !

#### **BONNES PRATIQUES**

 Utiliser des mots de passe suffisamment longs, complexes et surtout différents pour chaque compte.

• Les garder secrets et privilégier un gestionnaire de mots de passe sécurisé pour les conserver.

#### EN LIGNE, LE MOINS POSSIBLE SUR TON IDENTITÉ TU DIRAS

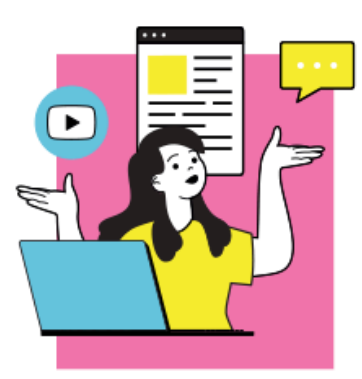

Publier et partager tes données personnelles sur Internet (nom, prénom, adresse mail, photos, vidéos, vocaux...) peut les exposer à une utilisation malveillante.

#### **BONNES PRATIQUES**

 Éviter de divulguer tes données personnelles et celles de tes connaissances.

• Vérifier les paramètres de confidentialité de tes comptes pour définir ce qui peut être visible par les autres

DES MESSAGES INATTENDUS ET ALARMANTS Toujours tu te méfieras

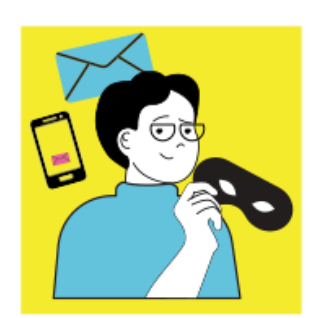

L'hameçonnage ou *phishing*, ce sont des messages (courriels, SMS, réseaux sociaux) ou appels d'escrocs qui se font passer pour un organisme familier (banque, administration...). Ces arnaques visent à te voler des informations personnelles et bancaires, te faire télécharger un virus ou directement t'escroquer.

#### **BONNES PRATIQUES**

• Toujours te méfier et ne pas te précipiter pour cliquer ou répondre.

 Vérifier toujours l'information par toi-même, en te connectant à ton compte sur le service concerné.

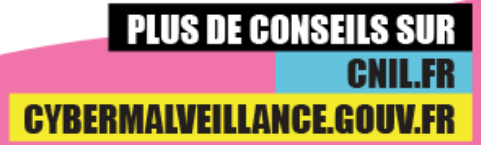

toles 2023-CHL